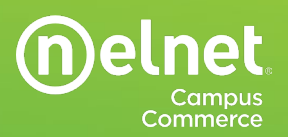

# **Multi-Factor Authentication User Guide**

# **Overview**

Multi-factor authentication (MFA) adds an additional layer of protection to the sign-in process. When accessing your Nelnet Campus Commerce account for the first time with MFA enabled, users will be presented with a prompt to choose between two options; **Sign Up Using App** or **Sign Up Using Email**.

Once the sign up process is complete, users will be required to complete the additional step each time they log in.

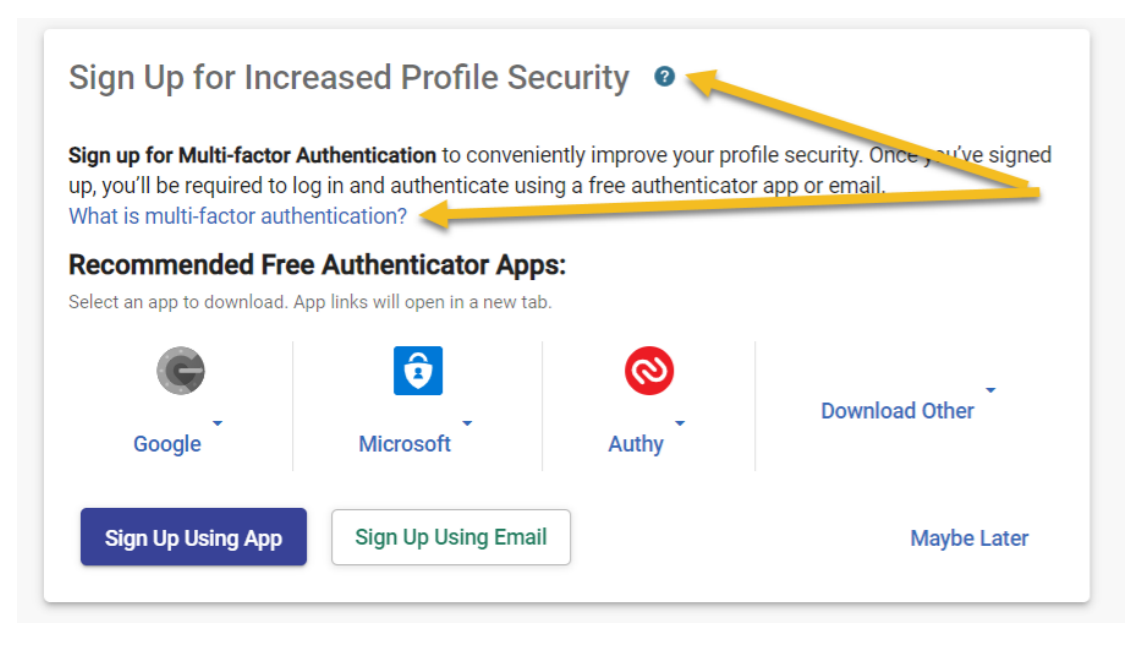

**Tip:** Please select the **?** icon, or **What is multi-factor authentication?** link for more information regarding multi-factor authentication.

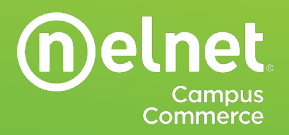

# Initial Set Up – Email Verification

1. Upon their initial login, users will be prompted to sign up for multi-factor authentication. Click the **Begin** button to proceed.

| Required Security | Enhancements                                                                                                    |
|-------------------|----------------------------------------------------------------------------------------------------|
|                   | Set Up Enhanced Profile Security Features                                                                                                    |
|                   | You are required to set up Multi-factor Authentication and Authentication Questions security features<br>to assist us in keeping your information private and secure. |
|                   | Brgin                                                                                                    |
|                   |                                                                                                    |

2. Click the Sign-Up Using Email button to proceed.

| Julti-factor Authenti | cation Setup                                                                                                    |                                                        |                                                                                                    |                |  |
|-----------------------|----------------------------------------------------------------------------------------------------|--------------------------------------------------------|----------------------------------------------------------------------------------------------------|----------------|--|
|                       | Sign Up for Inc                                                                                                    | reased Profile S                                       | ecurity                                                                                                    |                |  |
|                       | Sign up for Multi-factor Authentication to conveniently improve your profile security. Once you've signed<br>up, you'll be required to log in and authenticate using a free authenticator app or email.<br>What is multi-factor authentication? |                                                        |                                                                                                    |                |  |
|                       | Recommended Fr<br>Select an app to download                                                                                                    | ee Authenticator App<br>App Inks will open in a new to | ps:                                                                                                    |                |  |
|                       | e                                                                                                    | ۵ ا                                                    |                                                                                                    |                |  |
|                       | Google                                                                                                    | Microsoft                                              | Authy -                                                                                                    | Download Other |  |
|                       | Sign Up Using App                                                                                                    | Sign Up Using Ema                                      | di la constante di la constante di la constante di la constante di la constante di la constante di la constante | Maybe Later    |  |

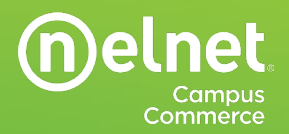

 If you have multiple email addresses saved in your profile, you will be asked to select the one to which you'd like the authentication code to be sent. Make your selection and click the Send Code to Email Button. If you have only one email stored with your profile the authentication code will automatically be sent to that email address.

| Multi-factor Authe | ntication Setup                                                                                                    |  |
|--------------------|----------------------------------------------------------------------------------------------------|--|
|                    | Select an Email We'll send a code to the profile email selected to allow you to sign in. Available Profile Emails • |  |
|                    | a*****e@velvet.ret.     a*****e@yahoo.com.                                                                          |  |

4. Check your email. You'll find an email such as this one containing your one-time use code.

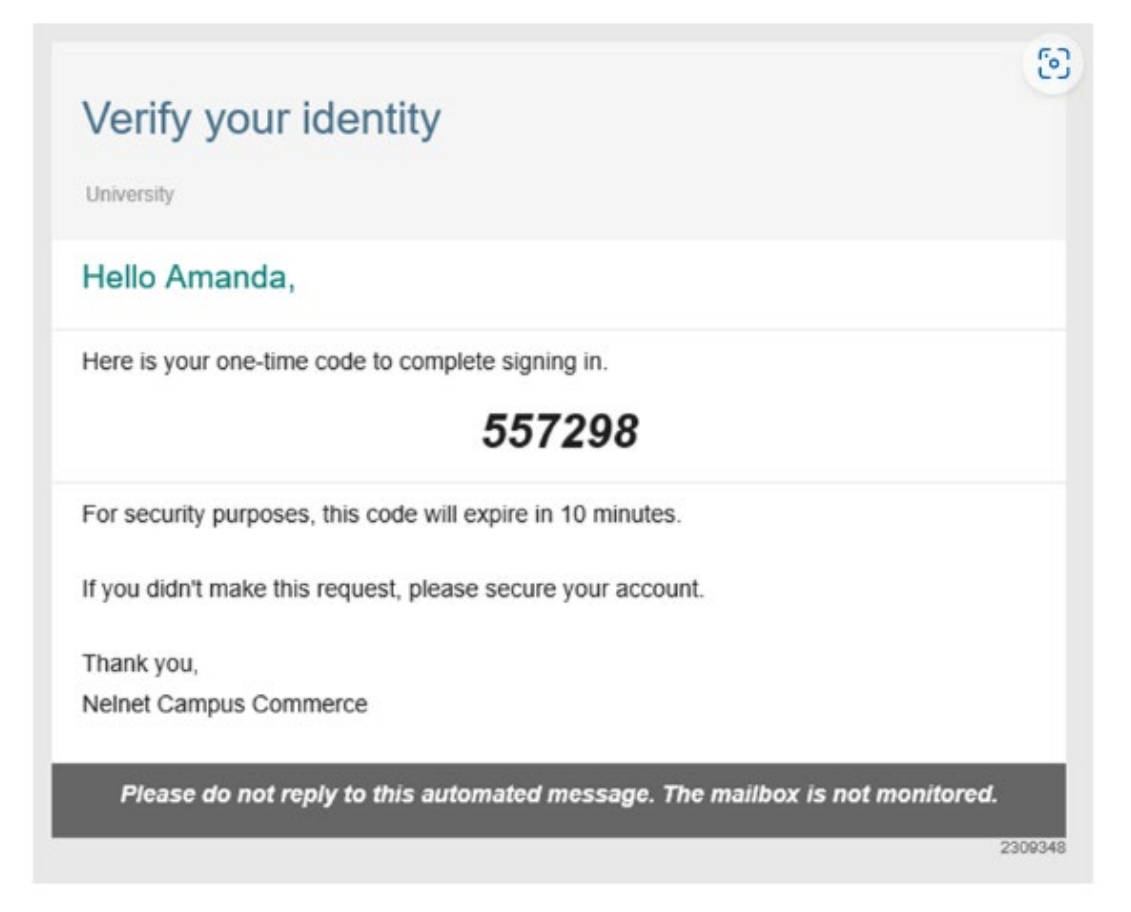

© 2023 Nelnet, Inc. and Affiliates, All Rights Reserved.

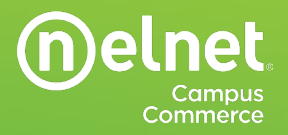

5. Enter the provided code and click the **Submit** button.

| Multi-factor Auth | entication Setup                                                                                                    |  |
|-------------------|----------------------------------------------------------------------------------------------------|--|
|                   | Submit Authentication Code An email was sent to a*****e@neinet.net containing your authentication code. Don't see your email? Please wait a few minutes, check your junk mail file or select the "Resend Code to Email" option below. Authentication Code 557298  Resend Code to Email |  |

Tip: If you cannot find your emailed authentication code check your junk mail folder or use the **Resend Code to Email** button to generate a new email.

6. Authentication questions will be used to verify your identity should you need assistance with resetting your MFA in the future. Choose two questions and provide an answer. When finished click **Save** to be logged into your account.

| Authentication Que | stions Setup                                                  |                                                                                  |                      |
|--------------------|---------------------------------------------------------------|----------------------------------------------------------------------------------|----------------------|
|                    | Authentication Question                                       | IS                                                                               |                      |
|                    | Please select and answer two<br>you with your account while k | Authentication Questions to help us ir<br>eeping your information private and se | n assisting<br>cure. |
|                    | Authentication Question 1 *                                   | Authentication Question 1 Answer *                                               | Reset                |
|                    | Authentication Question 2 *                                   | Authentication Question 2 Answer *                                               | Reset                |
|                    |                                                               |                                                                                  |                      |

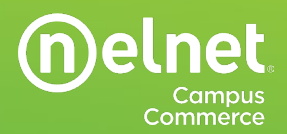

After entering your username and password you will be asked to select the email to which you'd like the authentication code to be sent (if you have multiple email address saved in your profile). Make your selection and click the **Send Code to Email Button**. If you have only one email stored with your profile the authentication code will automatically be sent to that email address.

| Multi-factor Aut | hentication Setup                                                        |  |
|------------------|--------------------------------------------------------------------------|--|
|                  | Select an Email                                                          |  |
|                  | We'll send a code to the profile email selected to allow you to sign in. |  |
|                  | Available Profile Emails *                                               |  |
|                  |                                                                          |  |
|                  | Send Code to Email                                                       |  |
|                  |                                                                          |  |

Check your email to find your one-time use code. Enter the provided code and click the Submit button.

| Multi-factor Auther | ntication Setup                                                                                                    |  |
|---------------------|----------------------------------------------------------------------------------------------------|--|
|                     | Submit Authentication Code An email was sent to a*****a@nelnet.net containing your authentication code. Don't see your email? Please wait a few minutes, check your junk mail file or select the "Resend Code to Email" option below: Anteresense Code * 557298 |  |
|                     |                                                                                                    |  |

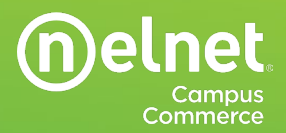

# Initial Set Up – Authenticator App

1. With their initial login a user will be prompted to sign up for multi-factor authentication. Click the **Begin** button to proceed.

| Required Securit | ty Enhancements                                                                                                    |  |
|------------------|----------------------------------------------------------------------------------------------------|--|
|                  | Set Up Enhanced Profile Security Features                                                                                                    |  |
|                  | You are required to set up <b>Multi-Factor Authentication</b> and <b>Authentication Questions</b> security features<br>to assist us in keeping your information private and secure. |  |
|                  | Begin                                                                                                    |  |

2. Click the Sign-Up Using App button to proceed.

| Multi-factor Auther | ntication Setup                                                                      |                                                                             |                                             |                                                        |  |
|---------------------|--------------------------------------------------------------------------------------|-----------------------------------------------------------------------------|---------------------------------------------|--------------------------------------------------------|--|
|                     | Sign Up for Incr                                                                     | reased Profile Sec                                                          | urity                                       |                                                        |  |
|                     | Sign up for Multi-factor<br>up, you'll be required to I<br>What is multi-factor aut) | Authentication to convenier<br>log in and authenticate usin<br>hentication? | thy improve your pr<br>g a free authenticat | ofile security. Once you've signed<br>or app or email. |  |
|                     | Recommended Fre<br>Select an app to download.                                        | e Authenticator Apps                                                        | c                                           |                                                        |  |
|                     | C                                                                                    | ô                                                                           | 0                                           |                                                        |  |
|                     | Google                                                                               | Microsoft                                                                   | Authy                                       | Download Other                                         |  |
|                     | Sign Up Using App                                                                    | Sign Up Using Email                                                         |                                             | Maybe Later                                            |  |

**Tip**: If you choose to enroll using an authenticator app, but don't yet have an established app, you will need to download one before moving on with the process.

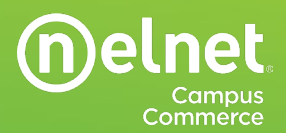

#### **App Options**

Authenticator apps can be downloaded on your smart phone and/or your desktop computer. Apps such as Authy have both a phone and desktop version. If you have an existing authenticator app, it should be relatively simple to add your Nelnet Campus Commerce account. If you do not already have an authenticator app, suggested apps include:

- Google Authenticator
- Microsoft Authenticator
- <u>Authy</u>
  - Authy allows a user to download the app on their desktop computer as well.

<u>Important Note</u>: Users should wait to click on **Sign Up with App** <u>after</u> they have downloaded their authentication app.

3. To register your app, scan the QR code and follow any prompts that you may receive in your app. Once completed, click **Next**.

|                                                                                                    | ම |
|----------------------------------------------------------------------------------------------------|---|
| Multi-factor Authentication Setup                                                                    |   |
| 1 Register (8) Verify (8) Recovery Codes (6) Complete                                                |   |
| Register your App                                                                                    |   |
| Open your app and scan the QR Code or type in the code below                                         |   |
|                                                                                                    |   |
| Recommended Free Authenticator Apps:<br>Select an app to download. App links will open in a new tab. |   |
| Coogle -     Microsoft -     Authy -                                                                 | 4 |
| Next                                                                                                 |   |

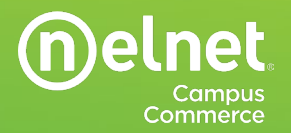

4. Enter a **Verification Code** from your app to ensure that the app is appropriately linked to your Nelnet Camps Commerce account. Click the Next button to proceed.

|                                |                                                                                                    | ۷                             |
|--------------------------------|----------------------------------------------------------------------------------------------------|-------------------------------|
| Multi-factor Authentication Se | etup                                                                                                    |                               |
|                                | Register  2 Verify  Recovery Codes  Complete  Verify your App  Enter a code from your authenticator app to ensure everything works.  Verification Code  Back  Next |                               |
|                                | 4                                                                                                    | Terms of Use   Privacy Policy |

5. A list of backup recovery codes will be presented. In the event that you lose your device these back up codes can be used to access your Nelnet Campus Commerce account. Print or download them and store them in a safe place. Click the Next button to proceed.

| Multi-factor Authen | tication Setup                                                                                                    |  |
|---------------------|----------------------------------------------------------------------------------------------------|--|
|                     | Register Vently 3 Recovery Codes Complete                                                                                                    |  |
|                     | Backup Recovery Codes                                                                                                    |  |
|                     | With Multi factor Authentication for your account, you'll need these backup recovery codes if you<br>ever lose your device. Without your device or a backup code, you'll have to contact Customer<br>Support to recover your account. |  |
|                     | This is the one time you can view these recovery codes. Print and/or download these backup<br>recovery codes and keep in a secure place.                                                                                              |  |
|                     | nPcSNP37C TTBBas3.8W                                                                                                    |  |
|                     | DiégeGrad YhMtKmTci                                                                                                    |  |
|                     | 70/02ECk DouMtHrs0                                                                                                    |  |
|                     |                                                                                                    |  |
|                     | 🖶 Print 💆 Download                                                                                                    |  |
|                     | Next                                                                                                    |  |

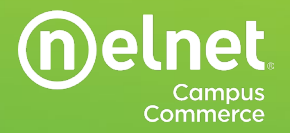

6. Your multi-factor authentication will be set up. Click the **Next** button to choose authentication questions and answers.

| Multi-factor Authentication S | Setup                                                                                        |
|-------------------------------|----------------------------------------------------------------------------------------------|
|                               | Register     Verify     Recovery Codes     4 Complete  Success! Your profile is more secure. |
|                               | You will be taken to complete Authentication Questions in 5 seconds                          |
|                               | Next                                                                                         |
|                               | Terms of Lise   Privary Policy                                                               |

© 2023 Nelnet, Inc. and Affiliates. All Rights Reserved.

7. Authentication questions will be used to verify your identity should you need assistance with resetting your MFA in the future. Choose two questions and provide an answer. When finished click **Save** to be logged into your account.

| -   |       |        |     |     |
|-----|-------|--------|-----|-----|
|     |       | -      | -   | 1.  |
| (n) | e     | n      | e   | E.  |
|     | ~ ~   |        | ~   |     |
|     | CAMPI | 15 001 | AME | DOF |

| Authentication Questions Se | tup                                                                                                    |                                                                                                    |                    |  |
|-----------------------------|----------------------------------------------------------------------------------------------------|----------------------------------------------------------------------------------------------------|--------------------|--|
|                             | Authentication Question<br>All fields are required<br>Please select and answer two<br>you with your account while ke | S<br>Authentication Questions to help us in<br>exping your information private and se<br>Authentication Question 1 Answer * | assisting<br>cure. |  |
|                             | Authentication Question 2 *                                                                                          | Authentication Question 2 Answer *                                                                                          | Reset              |  |
|                             | Save                                                                                                    |                                                                                                    |                    |  |

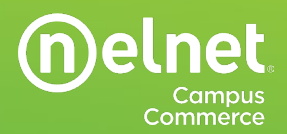

# Logging in with MFA after initial set up - Authenticator App

After entering your username and password you will be asked to enter a **Verification Code** from your authenticator app. Enter the code and then click **Verify** to be logged into your account.

|         |                                                                          | ୍ତ                                                                                        |
|---------|--------------------------------------------------------------------------|-------------------------------------------------------------------------------------------|
| Sign In |                                                                          |                                                                                           |
|         | Verify with your Authenticator App                                       |                                                                                           |
|         | Enter the provided code from your authenticator app to securely sign in. |                                                                                           |
|         | Verification Code                                                        |                                                                                           |
|         | Verify Don't have access to app                                          |                                                                                           |
|         |                                                                          | Terms of Use   Privacy Policy<br>© 2023 Neinet. Inc. and Affiliates. All Rights Reserved. |

## Using a Recovery Code

If you do not have access to your device rather than entering a verification code, click the **Don't have** access to app link.

You will be prompted to provide a **Recovery Code**. Enter a code and click **Submit** to be logged into your account.

| Sign In |                                                                                                    |  |
|---------|----------------------------------------------------------------------------------------------------|--|
|         | Enter a Valid Recovery Code                                                                                                    |  |
|         | Enter one of the provided recovery codes from your Multi-factor Authentication (MFA) signup. Once<br>submitted, this code will no longer be valid. |  |
|         | If you don't know or have access to your Recovery Code(s), contact Customer Support.                                                               |  |
|         | Recovery Code                                                                                                    |  |
|         |                                                                                                    |  |

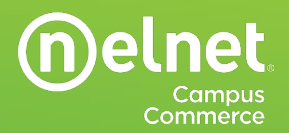

After a recovery code is used, the user will receive an email notification.

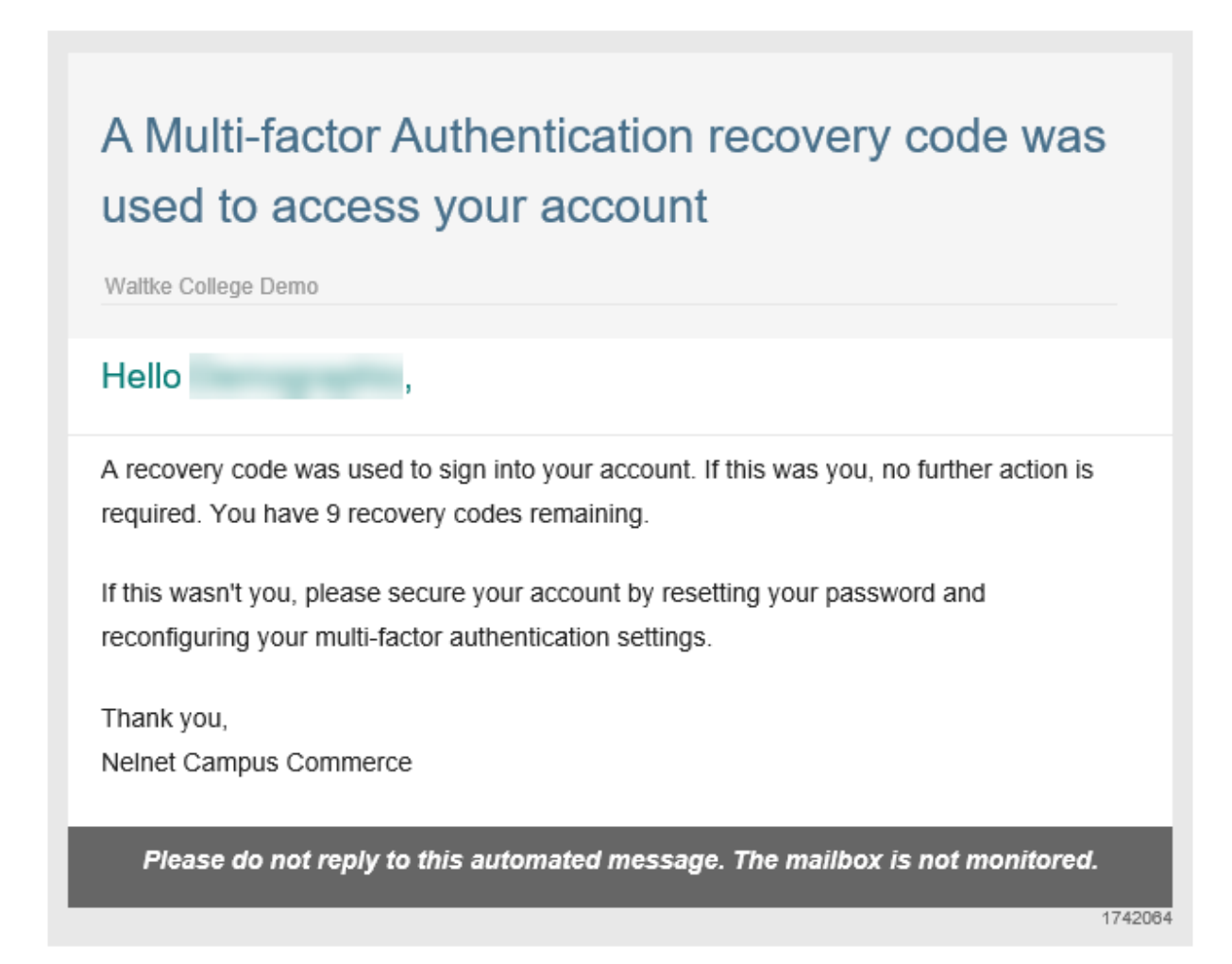

#### **Authentication Assistance**

If you experience issues accessing your Nelnet Campus Commerce account, please reach out to your Account Manager for assistance in resetting your log in or accessing your recovery codes.

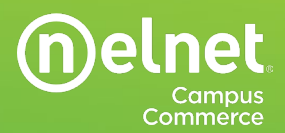

### **Frequently Asked Questions**

#### What is an authenticator app?

An authenticator app is a mobile application designed to help facilitate multi-factor authentication by requiring users to securely verify something within their possession. Once your Nelnet Campus Commerce account is set up for MFA with an authenticator app, you will receive a secret key to enter into the app. This will establish a secure connection between the authenticator app and your Nelnet Campus Commerce account, allowing the app to act as an additional authentication method, alongside your existing credentials.

#### Why is Nelnet Campus Commerce recommending the use of an authenticator app?

An authenticator app receives authentication information directly and does not use any other network to receive the information, making it much more difficult to intercept.

#### How often or when will I be prompted to authenticate?

Authentication remains active for one hour (60 minutes) from the most recent successful login. If users log out and log in before that 60-minute window ends, they will not be prompted to authenticate when they log in. If a session times out or a user logs out more than 60 minutes after the last authentication, they will be prompted to authenticate.

#### What if the device I had my authenticator app on has been lost, damaged or no longer working?

When users initially establish MFA, they will be presented with recovery codes that can be downloaded or printed for future reference. If these codes have been misplaced, users can call their Nelnet Campus Commerce Account Manager, and the Account Manager can reset a user's MFA, requiring them to set up authentication again, the next time they log in.

#### Why doesn't Nelnet Campus Commerce allow SMS?

Hackers have identified SMS as the weakest option for MFA. As such, Nelnet Campus Commerce has made the decision not to support SMS as an MFA option.